## **Elevliste**

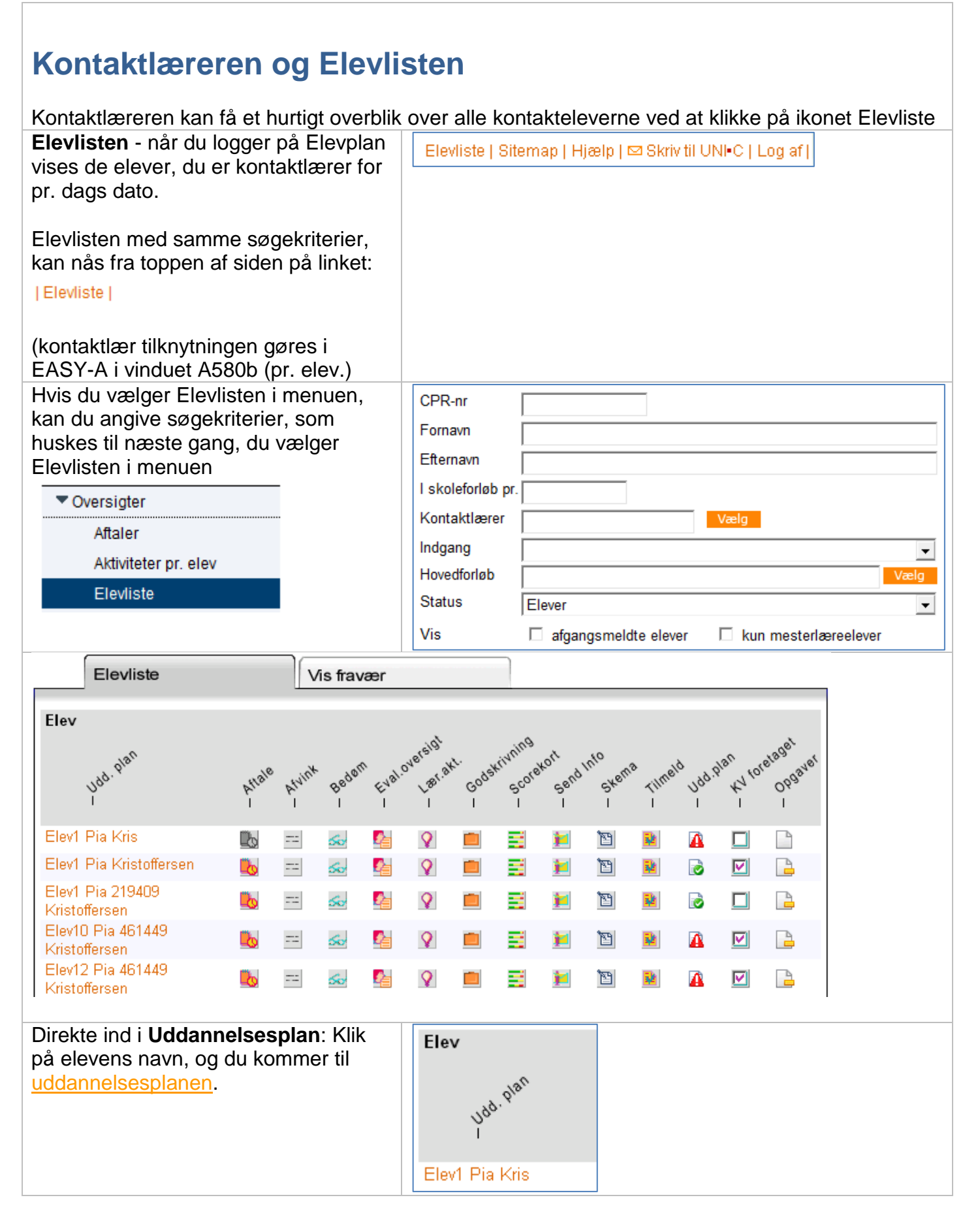

| Aftale: Hvis der er oprettet en aftale aftale med eleven ses det her.                                                                                                  |                             |
|----------------------------------------------------------------------------------------------------|-----------------------------|
|                                                                                                    | stale swint                 |
|                                                                                                    |                             |
|                                                                                                    | n 💫 ==                      |
| <b>Afvink:</b> Her kan du gå direkte ind i elevens aktiviteter og afvinke mål.                                                                                         | strate swint gaber          |
|                                                                                                    |                             |
|                                                                                                    |                             |
| Bedøm: Her kan der direkte afgives<br>karakterer til den pågældende elev                                                                                               |                             |
| (forudsat, at der er afvinket målpinde)                                                                                                    | e Nuink Begen Englog        |
|                                                                                                    |                             |
| <b>Evalueringsoversigt:</b> En samlet<br>oversigt over skriftlige evalueringer af<br>eleven. Derudover er der mulighed for<br>at give en samlet vurdering og indstille | Beden Evaloversight         |
| eleven til at få udskrevet grundforløbsbevis.                                                                                                    |                             |
| <b>Læringsaktiviteter:</b> Her kan du se de<br>læringsaktiviteter, som eleven har<br>ønsket, og om ønsket er behandlet af<br>skolen.                                   | n Evalouersial<br>I I I I   |
|                                                                                                    |                             |
| <b>Scorekort:</b> Oversigt over hvor langt<br>eleven er kommet med de fag og<br>niveauer, som eleven har markeret<br>med en radioknap i sin<br>uddannelsesplan.        | ant Godskrivning Send I     |
|                                                                                                    |                             |
| <b>Send info:</b> Her igennem sendes<br>information til eleven eller flere elever<br>f.eks. de der er tilknyttet samme<br>læringsaktivitet.                            | Frivning<br>Scorekont Skena |
|                                                                                                    |                             |

'n

© www.elevplanvejledning.dk

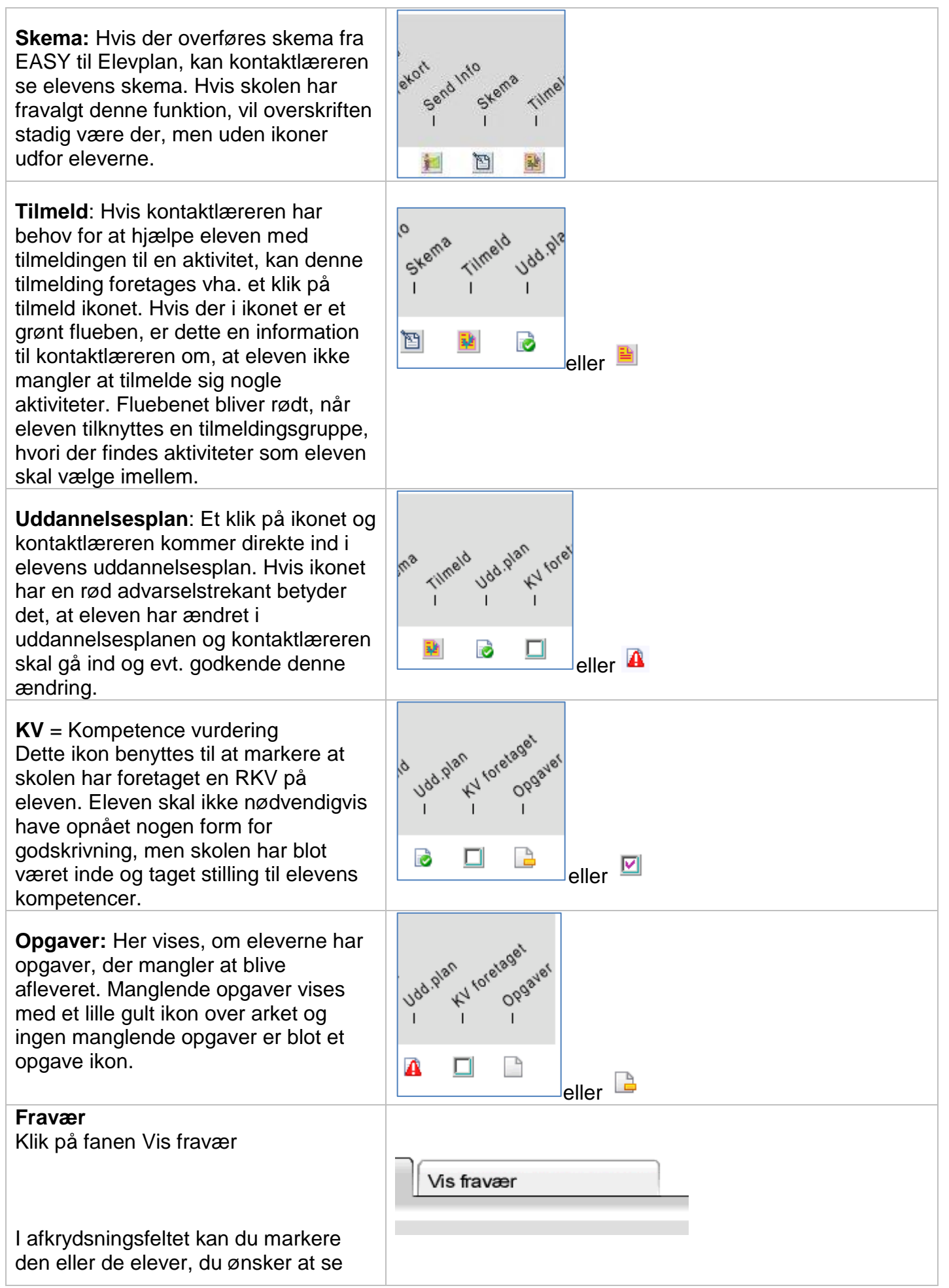

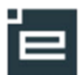

| fravær for.                                                                                                    |                                                                                                    |              | Fortsæ                       | t                                                                                  |                       | Fødselsdato                                             |  |
|----------------------------------------------------------------------------------------------------|----------------------------------------------------------------------------------------------------|--------------|------------------------------|------------------------------------------------------------------------------------|-----------------------|---------------------------------------------------------|--|
| Som udgangspunkt v<br>for de seneste 4 uge<br>den foreslåede visnir<br>rette ugenumrene ell<br>'Vælg' udfor 'Vis fra<br>uge'.                                    | vil fravær blive vist<br>r. Du kan ændre<br>ngsperiode ved at<br>ler ved at klikke på<br>uge' og 'Vis til |              | Elev<br>Elev<br>Elev<br>Elev | 71 Pia Kris<br>/1 Pia Kristoffersen<br>/1 Pia 219409 Kristo<br>/10 Pia 461449 Kris | offersen<br>toffersen | Fødselsdato   78-08-11   64-03-10   78-06-11   88-08-10 |  |
| Klik derefter på 'Fort<br>oversigt over de valg                                                                                                    | sæt' for at se en<br>te elevers fravær                                                                    |              |                              |                                                                                    |                       |                                                         |  |
| Fandt 3 elev(er)<br>Vis fra uge: 15 * år: 2011 * <sup>Vælg</sup> Til uge: 33 * år: 2011 * <sup>Vælg</sup> Begge uger inkl.<br>Vælg enhed: O Timer O Lektioner Ok |                                                                                                    |              |                              |                                                                                    |                       |                                                         |  |
| Navn<br>Elevt Die Krie                                                                                                    | Ikke godkendt fravær*                                                                                     | Kommet fo    | or sent                      | Godkendt fravær*                                                                   |                       |                                                         |  |
| Elevi Pia Kiis<br>Elevi Pia 219409 Kristoffersen                                                                                                    | 8 lektioner                                                                                               | O lektioner. | 0 min                        | 8 lektioner                                                                        |                       |                                                         |  |
| Elev10 Pia 461449 Kristoffersen                                                                                                    | O lektioner, O min                                                                                        | O lektioner, | 0 min                        | O lektioner, O min                                                                 |                       |                                                         |  |